## 微信缴费流程

前言

如果您手机中没有安装微信 App:

1.安卓用户请前往应用市场搜索"微信"并下载安装;

2.ios 用户请前往 App Store 搜索 "微信"并下载安装。

## 1、关注公众号

1.1、 打开手机微信首页,点击"添加朋友"

| •••••• क | 1电信 学       | 16:30     |            | 8 4 <b>0</b> 8 <b>m</b> ) |
|----------|-------------|-----------|------------|---------------------------|
|          |             | 微信(8)     |            | +                         |
|          |             | Q, 搜索     | •          | 1000 ¥ 86 5 6 5 10        |
|          | Windows 981 | 信已登录,手机通知 | <b>1</b> * | 添加朋友                      |
| -        | -           |           | 0          | ti-ti                     |
| 1        | -           |           | 5-0        | 收付款                       |
|          | -           |           |            | ACRES.                    |
|          | 100 A       |           |            |                           |
|          | -           | -         |            | 16:30                     |
| 10       | -           | 1000      | -          | 10:27                     |
| 1        | -           |           |            | 10.26                     |
| 100      | and down    |           |            | 10:26                     |
|          | D           | R= Ø      |            | R                         |

1.2、 点击"公众号"进入公众号搜索界面

| Q、 微信号/手机号                   |    |
|------------------------------|----|
| 我的微信号: .                     |    |
| (m) 雷达加朋友<br>添加身边的朋友         | ×  |
| <b>北</b> 面对面建群 每会边的朋友进入两一个群都 | >  |
| <b>13月一月</b><br>白城二维码名片      | ×  |
| <b>手机联系人</b><br>滚加速讯录中的服发    | ×. |
| 公众号<br>获取到多资讯和服务             | >  |

1.2、 从搜索结果中选择西华大学公众号,点击进入

| •••••• 中国电信 マ 16:30 ④ イ び ミ 二                                               |
|-----------------------------------------------------------------------------|
| < Q 西华大学 ③ 取消                                                               |
| 公众号                                                                         |
| ●<br>変売哲率牧童信息、展示哲学校詞生活、服务「大郎生<br>校友。<br>10~好迎天江                             |
| ● 西华大学就业<br>●为西华大学「大学子就业杰服务,这里有最新招聘全<br>职职位、实习职位和最新的校园宣讲会,了解职场站。            |
| ●<br>通年責任 ●<br>通程更地更特的青年作品。这里一切的一切、都只为<br>你高流着。在最美的年中里。這见更好的西華有東日<br>2个好点未注 |
| ● 西华大学土木建筑与环境学院<br>業量土木学院最新动态,就在土木学院黄信公众平台<br>1个好友末達                        |
| ● 西华大学理学院 ●<br>西华大学理学院官方贵信<br>1个好点关注                                        |
| 3 西华大学应用技术学院   ● 第一时间发布学院动态,展务于得生                                           |
| ☞ 私 市後大学市後学院 🔗                                                              |

1.3、 点击关注按钮,关注学校公众号

|              | ••••••中国电信 🗢         | 16:31<br>西华大学                     | ⊕ + <b>0</b> 8 <b>m</b> · |      |       |    |
|--------------|----------------------|-----------------------------------|---------------------------|------|-------|----|
|              | <b>王</b> 王 (1997) 西4 | <b>ド大学</b><br>『号: XiHuaUniversity |                           |      |       |    |
|              | 功能介绍                 | 发布西华权威信息,展示西<br>服务广大师生校友。         | 华校园生活。                    |      |       |    |
|              | 帐号主体 😔               | 西华大学                              | ×                         |      |       |    |
|              | 经营范围                 | 公立院校                              |                           |      |       |    |
|              | 查看历史消息               |                                   | *                         |      |       |    |
|              | 查看地理位置               |                                   | 5                         |      |       |    |
|              |                      | 关注                                |                           |      |       |    |
|              |                      |                                   |                           |      |       |    |
|              |                      |                                   |                           |      |       |    |
|              |                      |                                   |                           |      |       |    |
|              |                      |                                   |                           |      |       |    |
| 1.4. 进入公众号主界 | 「面」                  | 击菜单进入                             | 、"西西国                     | 〔动"→ | "缴费大厅 | 亍" |
|              | ••ः 中国电信 🗢           | 16:31<br>西华大学                     | 0 / 0 2 <b>m</b> i        |      |       |    |
|              |                      | 62220                             |                           |      |       |    |
|              |                      |                                   |                           |      |       |    |

| く返回 |                                                                                                    | 西华大学                                                                                                    |                                                  | •  |
|-----|----------------------------------------------------------------------------------------------------|----------------------------------------------------------------------------------------------------|--------------------------------------------------|----|
|     |                                                                                                    | 1100                                                                                                    |                                                  |    |
| •   | 终于微华力,<br>李信、我们的一个,<br>李信、我们的一个,<br>"你们们的一个。"<br>"你们们的一个。"<br>"你们们的一个。"<br>"你们们的一个。"<br>"你们们的一个。"<br>"你们们的一个。"<br>"你们们的一个。"<br>"你们们的一个。"<br>"你们们的一个。"<br>"你们的一个。"<br>"你们,你们的一个。"<br>"你们,你们的一个。"<br>"你们,你们的一个。"<br>"你们,你们,你们的一个。"<br>"你们,你们的一个。"<br>"你们,你们,你们,你们,你们,你们,你们,你们,你们,你们,你们,你们,你们,你 | 效迎关注西华大势<br>1将及时为您提供:<br>*特视角,新鲜第一下拉菜单:<br>*可以进入西华大学。<br>*团、西华大学电:<br>汤缺决,为你贴心<br>体联盟版块,一一<br>读博微信账号,还:<br>春夏秋冬,我们 | 全官<br>各划,的<br>中学机<br>等打<br>打<br>最<br>了<br>一<br>直 |    |
|     |                                                                                                    |                                                                                                    |                                                  |    |
|     |                                                                                                    |                                                                                                    |                                                  |    |
|     |                                                                                                    | 表白墙                                                                                                    |                                                  |    |
|     |                                                                                                    | 历史搜索                                                                                                    |                                                  |    |
|     |                                                                                                    | 校历查询                                                                                                    |                                                  |    |
|     |                                                                                                    | 失物招领                                                                                                    |                                                  |    |
|     |                                                                                                    | 傲费大厅                                                                                                    |                                                  |    |
| (ŵ) | 西西视角                                                                                                    | 西西互动                                                                                                    | = 第斤蚊果(本電料                                       | 92 |

## 2、缴费大厅

2.1、 进入缴费主界面,点击"研究生复试费"。

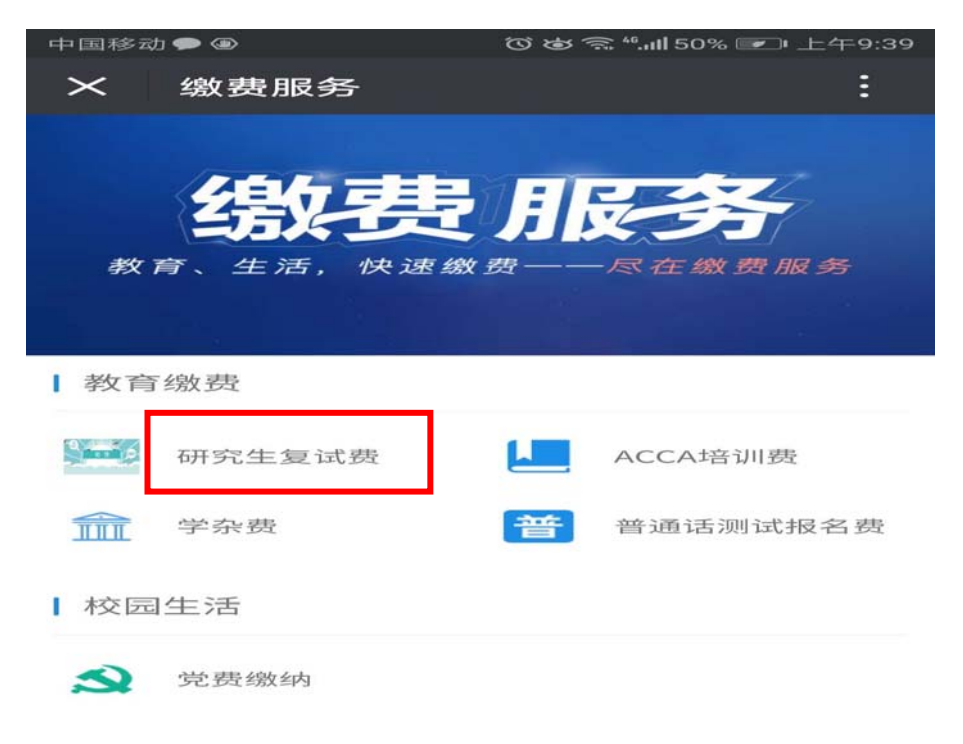

2.2、 同等学历学生选择"同等学历考生",普通学生选择"普通考生"

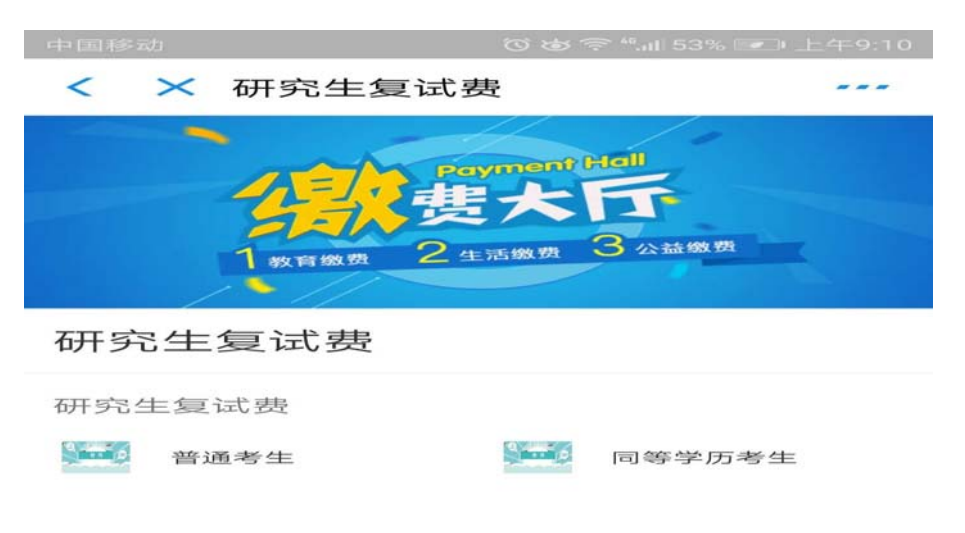

本服务由杭州亿易网络科技有限公司提供

2.3、 进入缴费界面后,填写缴费金额与缴费人信息,确认无误后点击"确认提交",完成支付操作

| 中国活動活動の力                   | では今***』。153% 💌 上午9:11 |  |  |  |  |  |  |
|----------------------------|-----------------------|--|--|--|--|--|--|
| < × 研罗                     | 法生复试费                 |  |  |  |  |  |  |
| 線 建 信息                     | 查看项目详情                |  |  |  |  |  |  |
| 缴费项目                       | 研究生复试费 >              |  |  |  |  |  |  |
| 金额                         | 120.00                |  |  |  |  |  |  |
| <ul> <li>请子细确认您</li> </ul> | (百) 線数 要更 362 等页      |  |  |  |  |  |  |
| 姓名*                        | 请输入处生态                |  |  |  |  |  |  |
| 1生另」★                      | 语言 争而 入口生 另日          |  |  |  |  |  |  |
| 参加复试学<br>院*                | 请输入参加复试学院             |  |  |  |  |  |  |
| 身份证号*                      | 身份证号* 请输入身份证号         |  |  |  |  |  |  |
| 考生编号*                      | 请输入考生编号               |  |  |  |  |  |  |
| 合正の                        | 「」                    |  |  |  |  |  |  |

## 完成以上步骤,即可成功缴费。